## PRINCE WILLIAM

## Instrucciones para la presentación y el pago de impuestos sobre alimentos y bebidas

- 1 Cuentas registradas del portal del contribuyente
  - Inicie sesión en su cuenta del portal en tax.pwcgov.org.
  - Si no tiene una cuenta en el portal, deberá registrarse para obtener una.

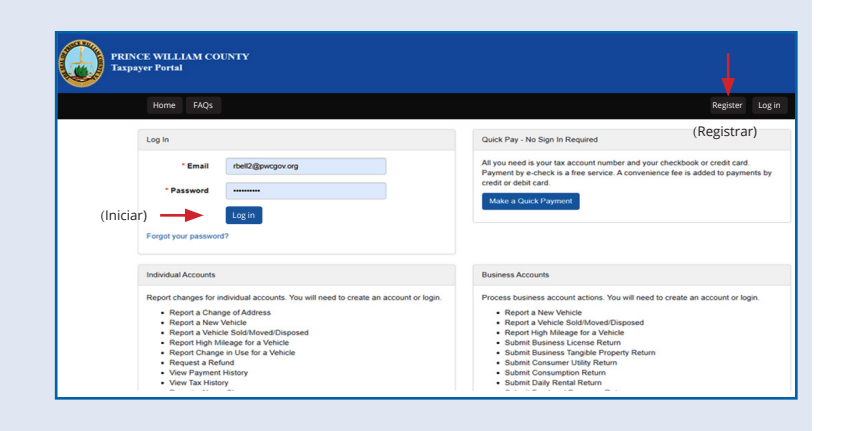

## 2 Resumen de cuentas

- Después de iniciar sesión, haga clic en Ver en Impuesto sobre alimentos y bebidas.
- Haga clic en **Archivar ahora**.
- Ingrese los ingresos brutos totales y los ingresos brutos deducibles. Una vez que haya agregado la información, haga clic en Siguiente para continuar.

| en | My Accounts     Food and Beverage     DOES, JANE     Account Number:     10038, JANE     Location Address:     123 ANYWHERE DR     MANASSAS, VIRGINIA 22109     Current Balance:     \$138.72     Return Expected     View »     Pay Now                   |
|----|----------------------------------------------------------------------------------------------------|
|    | May 2024       Status:     Expected       Filing Due Date:     6/20/2024                                                                                                    |
|    | File May 2024 Food and Beverage Return<br>FB 11003465 (DOES, JANE)<br>(Los ingresos<br>bruto totales) Total Gross Receipts *\$ 6,905.00<br>(Los ingresos<br>bruto deducibles) Deductible Gross Receipts *\$ 2,362.00<br>(Siguiente) Next Return to Account |

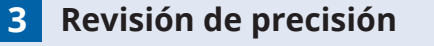

Esto proporciona los Ingresos brutos sujetos a impuestos del mes. Si la información es correcta, haga clic en Enviar para ir a la pantalla Cuenta de pago.

| File May 2024 Food and Beverage Return<br>FB 11003465 (DOES, JANE) |                          |  |  |
|--------------------------------------------------------------------|--------------------------|--|--|
| (Los ingresos<br>bruto totales) <b>Total Gross Receipts</b>        | \$6,905.00               |  |  |
| (Los ingresos<br>bruto deducibles) Deductible Gross Receipts       | \$2,362.00               |  |  |
| (Los ingresos brutos<br>sujetos a impuestos)                       | \$4,543.00               |  |  |
| (Enviar) —                                                         | Submit Return to Account |  |  |
|                                                                    |                          |  |  |

## 4 Cantidad a pagar y pago Pay Account Account Description FB 11003465 (DOES, JANE) \$314.18 **Current Balance** Elija el método de pago que desea utilizar y \$ 314.18 haga clic en **Siguiente**. Siga las instrucciones \* Payment Amount para completar su transacción. Una vez E - Check (Free Service) Credit Card (Convenience Fee added by 3rd Party Processor) PayPal - Account Holders only (Convenience Fee added) PayPal Credit (Convenience Fee added) PayPal Buy now, pay later. Learn more Payment Method realizado el pago recibirá la confirmación del mismo. (Siguiente) — Next Return to Account

Si tiene preguntas o necesita ayuda, comuníquese con Servicios al Contribuyente al taxpayerservices@pwcgov.org o 703-792-6710.